### Your profile

您的個人資料區功能簡介:

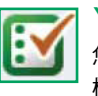

# Your marked lists 您的標記清單

您可以在標記清單編輯頁面中,檢閱、設定及管理您的 標記清單。

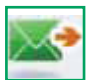

# Digests and newsletters 文摘與時事報導

在文摘及時事報導頁面,註冊及管理您的訂閱。Emerald 每週發布電子郵件文摘,提醒您每周出版雜誌期刊概要。 我們同時還有不同主題的時事報導。

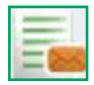

#### Table of contents alerts 目錄提醒

在目錄提醒頁面,註冊及管理您的提醒。訂閱您挑選期 刊的目錄提醒後,最新一期發行時,立即將內容頁面以 電子郵件發送給您。

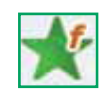

### Your favourites 您的最愛

您可以在您的最愛頁面編輯您的最愛清單。點選標題後 即可儲存您喜愛的期刊和書籍。選擇 "加入最愛", 就可以讓您直接進入最新一期雜誌,或書籍清單。

# ☐ Saved search alerts 儲存搜尋提醒

在儲存搜尋提醒頁面,管理您的提醒。 搜尋將自動執行,並將結果以電子郵件發給您。

# 客戶支援服務

您若需要任何進一步協助,請與Emerald客戶服務部聯絡 E-mail: support@emeraldinsight.com

# 常見問題

# Q. 我如何在家中進入Emerald網站

- A. 如果需要由家中進入網站,請洽詢貴單位圖書館員,說明如 何在校園外進入Emerald。
- Q. 何謂Emerald EarlyCite?
- A. Emerald出版前線上服務,讓您在正式發行前即可取用期刊 文章。
- Q. 何謂Emerald Backfiles?
- A. 包含120份以上的期刊,由第一份卷期開始,68,000篇PDF
   格式的文章可供您搜尋。進一步資料請至:
   http://info.emeraldinsight.com/backfiles
- Q. 如果我想要用軟體工具出版及管理書目的話, 該怎麼做?
- A. 您可以在 "Your Profile"標記清單功能中,下載ASCII格式的 參考書目。
- Q. 我該如何購買文章?
- A. 註冊"Your Profile"帳號後,即可購買單篇文章。

或者您可以前往:

http://info.emeraldinsight.com/products/subs/

article\_purchasing\_guide.doc 了解如何購買全篇文章。

- Q. 我要如何取得我購買的文章?
- A. 在您購買後,文章將立即以PDF或HTML格式透過電子郵件 傳送給您。

# Q. 我可以透過電話來訂購嗎?

A. 很抱歉, Emerald並未開放電話訂購。如果您有任何上網購 買的問題, 歡迎洽詢我們的客服團隊,以便協助您完成訂購。

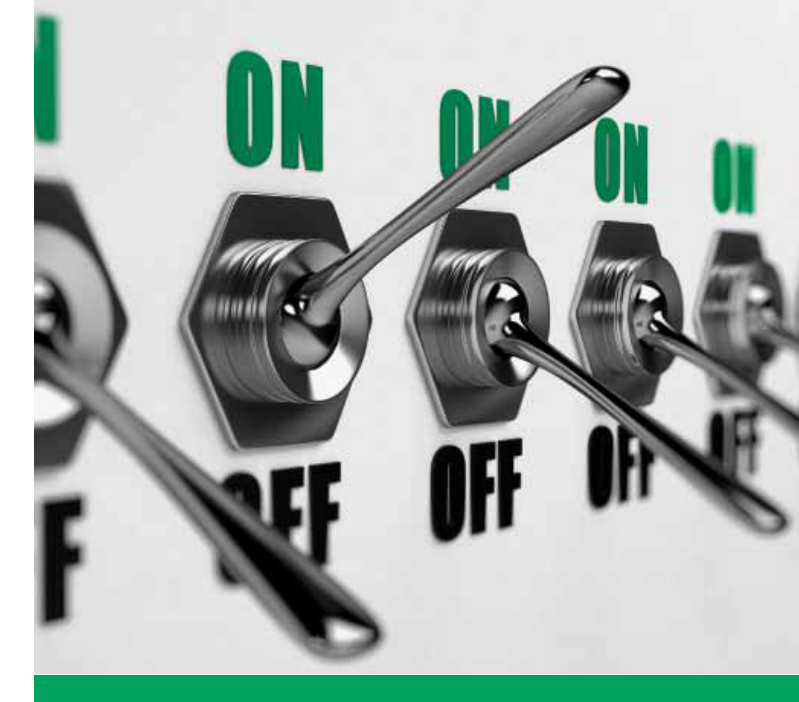

# Step-by-Step Guide 逐步指南

在一強大的整合性平台上 存取電子期刊、電子書以及其他資源 www.emeraldinsight.com

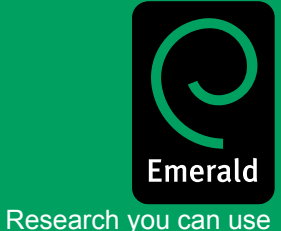

# EBSCO

EBSCO Information Services 美商博科外文資訊股份有限公司

美商博科外文資訊股份有限公司 大中華暨東南亞區營運總部 聯絡電話:業務部 +886 2 8786 0601 分機 888 電子郵件: salestw@ebsco.com 公司網址: www.ebsco.com; www.ebsco.com.tw 登入 前往:www.emeraldinsight.com 輸入您的帳號及密碼

# 搜尋

- 在"搜尋"下方的搜尋框輸入關鍵字元或字詞
- 使用下拉清單指定搜尋內容形式
- 選擇"進入"

### 進階搜尋

- 在左列清單中選擇"進階搜尋"
- 使用頁頭標籤,指定搜尋內容形式
- 在"搜尋"下方的搜尋框輸入關鍵字元或字詞
- 選擇搜尋類別,以縮小搜尋範圍
- 自"所有"、"任何"、或"片語"中設定搜 尋選項

搜尋所有(All)-搜尋用戶輸入的所有字元 例如: 若搜尋二個字元,搜尋結果將包含這二個字元, 但未心二字相連

搜尋任何(Any)-搜尋用戶輸入的任何字元 例如: 若搜尋二個字元,將有二個各包含一個字元的搜 尋結果

搜尋片語(Phrase)--以輸入順序搜尋準確片語

### 布林邏輯運算(Boolean operators)

按更多選項進入布林邏輯運算:

- AND-結果包含所有輸入字詞
- OR-結果包含任何一個輸入字詞
- NOT-結果包含一個但不包含另一個字詞
- 您還可以限定您搜尋的出版年份
- 若要包括"EarlyCite"及舊檔資料(Backfiles),點選對 應框格
- 選擇"搜尋"

# 搜尋及瀏覽貼心小提示:

在進階選項或瀏覽,選擇"我的訂閱內容"選項,結果將會僅出現 你可完全選讀的內容。

搜尋時,盡量避免使用通俗單字。 例如:搜尋"管理"的話,將出現115,000篇以上雜誌文章。盡可 能使用一個字以上搜尋。

### 搜尋結果將以內容形式排序:

- -雜誌
- -書籍
- -書目數據庫
- -網頁
- 您可以在搜尋結果頁面,繼續新的搜尋,修 改您的搜尋或儲存您的搜尋。
   (請參考Your Profile瞭解如何儲存搜尋)。

# 搜尋結果

例如:

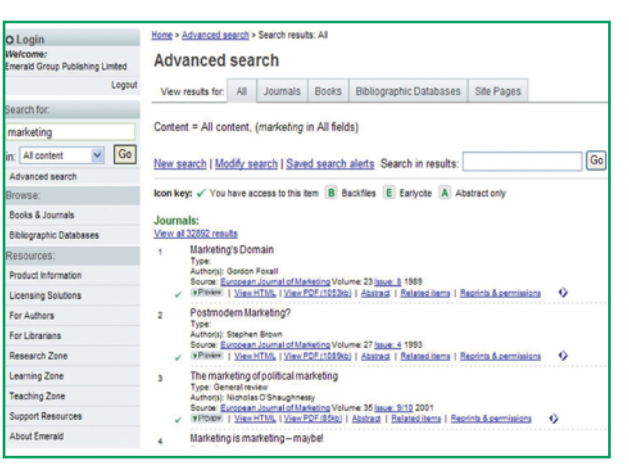

### 瀏覽

如果您想要閱讀指定雜誌或書籍系列,或在特定 主題領域內找尋雜誌/書籍系列,可使用"瀏覽。 您可以用下列方式瀏覽雜誌、書籍系列、評論及 精選摘要(書目數據庫):

- 在左列清單的"瀏覽"選項下,選擇"書籍或 雜誌"或"書目數據庫"
- "書籍或雜誌"標題按照字母排序,您也可以 依分類主題,取得相同頁面
- 當瀏覽"書目數據庫"時,會同時顯示Emerald 檢閱及Emerald精選產品結果

| OLogin                                       | Home > Browse Journals & Books                                              |           |         |                                                                                   |
|----------------------------------------------|-----------------------------------------------------------------------------|-----------|---------|-----------------------------------------------------------------------------------|
| Welcomer<br>Emerald Group Publishing Limited | Browse                                                                      |           |         |                                                                                   |
| Logout                                       | Browse for: Journals & Books Bibliographic Databases                        |           |         |                                                                                   |
| Search for:                                  | Vew: Both ) Just Journals   Just Books Show: All content   Just inv autocro | Cons .    |         |                                                                                   |
|                                              | E                                                                           |           |         |                                                                                   |
| in: All content                              | lite                                                                        | 1558      | Type    | Browse Options                                                                    |
| Advanced search                              | Education + Training                                                        | 0040-0912 | Journal | By stile:                                                                         |
| Books & Journals                             | Education, Business and Society, Contemporary Middle Eastern Issues         | 1753-7983 | Journal | ARCREEGHIJKLENCE                                                                  |
| Biblicoraphic Databases                      | Electronic Library, The                                                     | 8264-0473 | Journal | By Subject                                                                        |
| Resources:                                   | Electronic Resources Review                                                 | 1364-5137 | Journal | Accounting and Finance                                                            |
| Product in formation                         | Employee Relations                                                          | 0142-5455 | Journal | <ul> <li>Advanced Automation</li> <li>Business Ethics and Law</li> </ul>          |
| Licensing Solutions                          | Enpowerment in Organizations                                                | 0968-4891 | Journal | Consultational Nathematics     Economics                                          |
| For Authors                                  | Engineering Computations                                                    | 0254-4401 | Journal | Education     Encloseica Manufacture and                                          |
| For Librarians                               | Engineering, Construction and Architectural Management                      | 0969-9965 | Journal | Packaging                                                                         |
| Research Zone                                | Environmental Management and Health                                         | 0955-6163 | Journal | Health Care                                                                       |
| Learning Zone                                | Equal Opportunities International                                           | 0261-0159 | Journal | <ul> <li>Human Resource Management</li> <li>Industry and Public Sector</li> </ul> |
| Teaching Zone                                | Eurofied Journal of Business                                                | 1450-2194 | Journal | Menagement<br>Information and Knowledge                                           |
|                                              | Curagean Dusiness Review                                                    | 0955-534X | Journal | Veragement<br>International Business                                              |
|                                              | European Journal of Innovation Vanagement                                   | 1460-1060 | Journal | Lancuage and Lincuistics                                                          |
|                                              | European Journal of Varieting                                               | 0309-0566 | Journal | Library and information Studies                                                   |
|                                              | Executive Development                                                       | 0953.3230 | Immal   | <ul> <li><u>Management Science/Vanagement</u><br/>States</li> </ul>               |

圖示說明

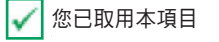

B 舊檔資料

E Earlycite

A 僅顯示精選

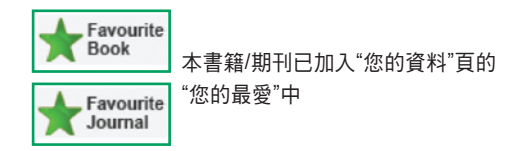

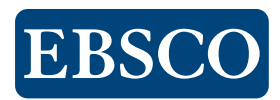